## To setup Office 365 on your Android device:

1. Tap Settings > Accounts > Add account > Exchange Active Sync

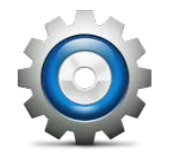

2. For Domain\Username field type your full email address, for example **FAUNetID@fau.edu**, and your password, and for Exchange Server type **outlook.office365.com** then tap **Next** 

**\*\* Note:** If Domain and **Username** are separate text boxes in your version of Android, leave the **Domain** box empty and type your full e-mail address in the **Username** box.

| 🔛 📶 🕰 4:33 PM               |
|-----------------------------|
| Exchange server settings    |
| Domain/Username             |
| jdoe@fau.edu                |
| Password                    |
|                             |
| Exchange Server             |
| outlook.office365.com       |
| Vse secure connection (SSL) |
| Accept all SSL certificates |
|                             |
|                             |
| Next 🚺                      |
|                             |

3. As soon as your phone verifies the server settings, the **Account Options** screen displays. The options available depend on the version of Android on your device. The options may include the following:

**Email checking frequency:** The default value is Automatic (push). E-mail messages will be sent to your phone as they arrive.

**Amount to synchronize:** This is the amount of mail kept on your mobile phone. Choose from several length options: One day, Three days, and One week.

**Notify me when email arrives:** Your mobile phone will notify you when you receive a new e-mail message.

**Sync contacts from this account:** Your contacts will be synchronized between your phone and your account.

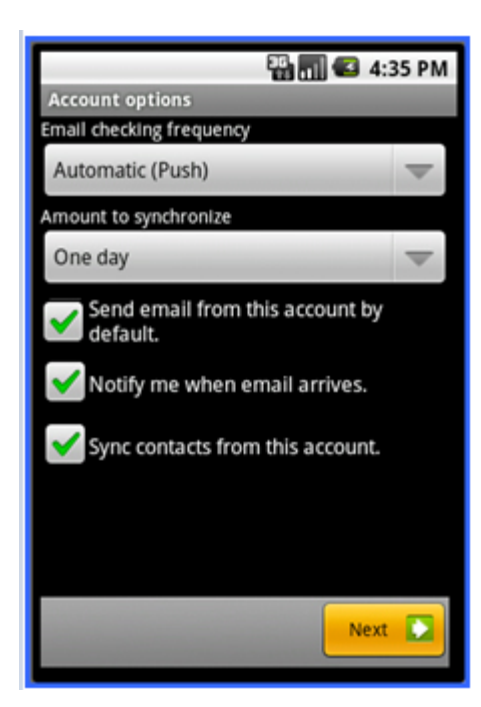

4. Select **Next** and then type a name for this account and the name you want displayed when you send e-mail to others.

Select **Done** to complete the e-mail setup and start using your account.

| 🔛 📶 💶 12:00 PM                                                                             |
|--------------------------------------------------------------------------------------------|
| Set up email                                                                               |
| Your account is set up, and email is<br>on its way!<br>Give this account a name (optional) |
| FAU Email                                                                                  |
| Your name (displayed on outgoing messages)                                                 |
| Jane Doe                                                                                   |
|                                                                                            |
|                                                                                            |
|                                                                                            |
|                                                                                            |
|                                                                                            |
|                                                                                            |
| Done                                                                                       |
| Done                                                                                       |